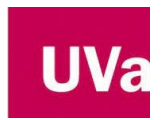

## **OBTENCIÓN DE SU CURRÍCULUM VÍTAE NORMALIZADO**

Para obtener su *currículum* en formato CVN desde la aplicación de Gestión de la Investigación, debe de seguir estos pasos:

• Acceda al portal de Investigación de la UVa (<u>https://investigacion.uva.es</u>) y dentro de **Mi Investigación**, autentifíquese en el sistema con su identificador y contraseña.

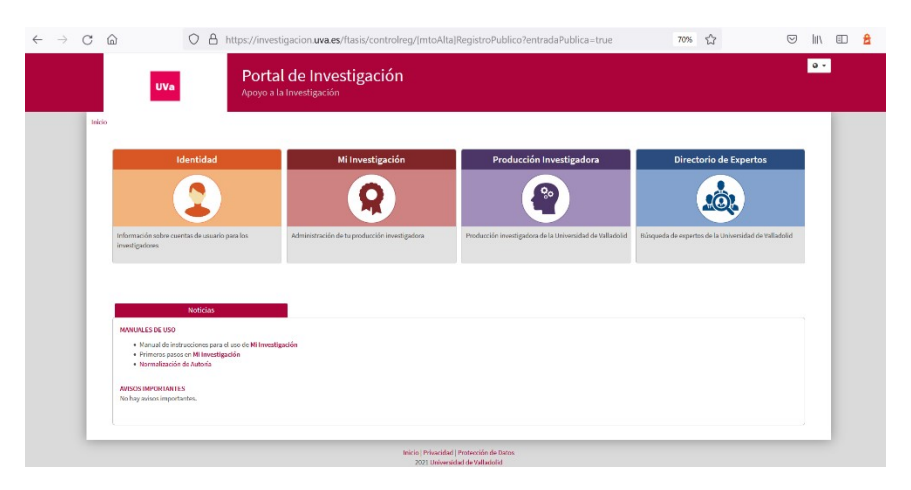

- Dentro de la aplicación, acceda a Gestión de la Producción Científica
- En la aplicación, seleccione la opción
   "Currículum" y haga click sobre
   "Curriculum CVN"

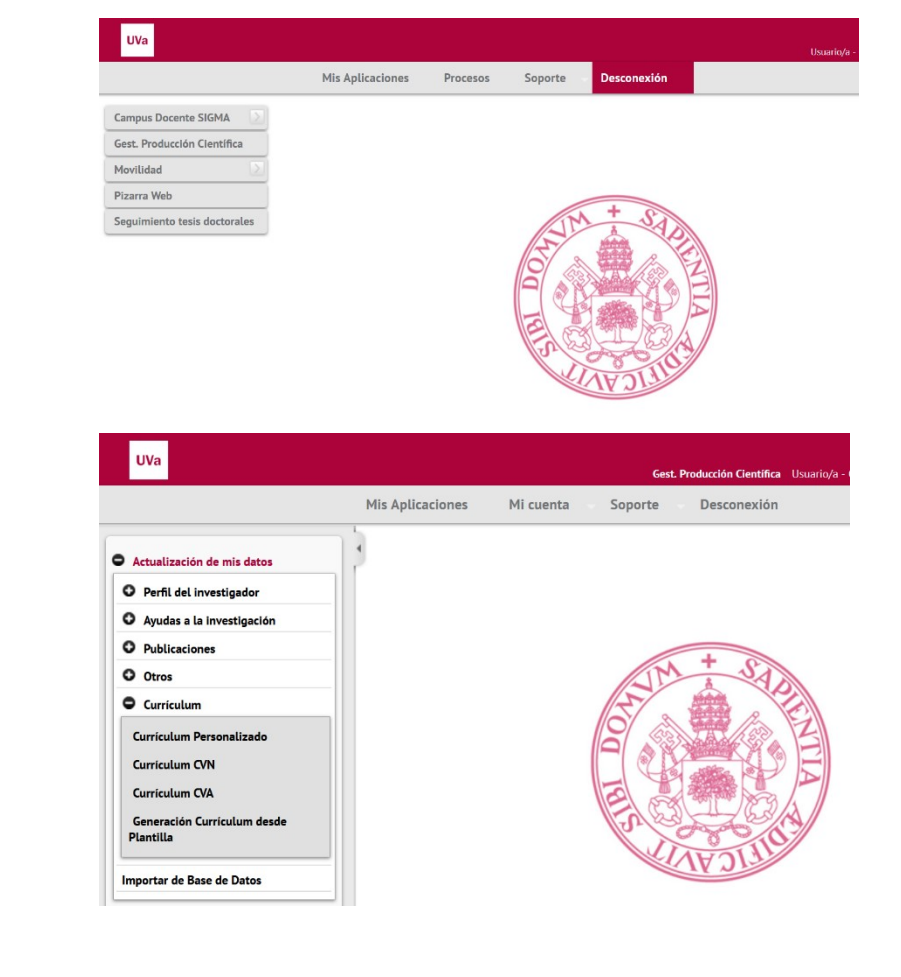

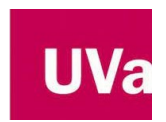

Currículum Vítae Normalizado (CVN)

Se abre una ventana con una serie de información que se debe especificar paso a paso, para poder generar su CVN:

| an introducido publicaciones asociadas | a su perfil. Podrá aceptarlas                                                                                                    | a través de la opción de me                                          | enu 'Publicaciones > Aceptación de publicaciones'.                                 |  |  |
|----------------------------------------|----------------------------------------------------------------------------------------------------|----------------------------------------------------------------------|------------------------------------------------------------------------------------|--|--|
|                                        |                                                                                                    |                                                                      | 🤯 Generar                                                                          |  |  |
| Idioma                                 | Español 🗸                                                                                                    |                                                                      |                                                                                    |  |  |
| Correo electrónico                     | luis.carro@uva.es                                                                                                    |                                                                      | Separar correo electrónico por ';'                                                 |  |  |
| сс                                     |                                                                                                    |                                                                      | Separar correo electrónico por ';'                                                 |  |  |
| Periodo de actividades científicas     |                                                                                                    |                                                                      |                                                                                    |  |  |
| Fecha inicio (dd/mm/aaaa)              |                                                                                                    | ti i                                                                 | Fecha fin (dd/mm/aaaa)                                                             |  |  |
|                                        |                                                                                                    |                                                                      | Seleccionar todas Deshacer                                                         |  |  |
|                                        |                                                                                                    |                                                                      |                                                                                    |  |  |
|                                        |                                                                                                    | Dirección de tesis doctorales                                        | s o proyectos fin de carrera                                                       |  |  |
|                                        |                                                                                                    | Proyectos de innovación doci                                         | cente                                                                              |  |  |
|                                        |                                                                                                    | Participación en proyectos de                                        | e I+D+i financiados en convocatorias competitivas de entidades públicas o privadas |  |  |
|                                        | Z Participación en contratos, convenios o proyectos de HDH, no resultantes de convocatorías competitivas, con Empresas (o internamente a ellas) y/o Administraciones                                                                                                    |                                                                      |                                                                                    |  |  |
|                                        |                                                                                                    | Propiedad intelectual e industriat. Know how y secretos industriales |                                                                                    |  |  |
|                                        | Velicaciones, Documentos Científicos y Técnicos de carácter tecnológico y Cualquier otra expresión                                                                                                    |                                                                      |                                                                                    |  |  |
|                                        | <ul> <li>✓ Trabajos presentados en Congresos nacionales o internacionales</li> <li>✓ Aportación a jornados, seminario, taleres y ortas actividades de divulgación</li> <li>✓ Estancias en centros de HD+i o entreses y actividades de extranjeras</li> <li>✓ Constituição a particidade actividades de extranjeras</li> </ul> |                                                                      |                                                                                    |  |  |
|                                        |                                                                                                    |                                                                      |                                                                                    |  |  |
|                                        |                                                                                                    |                                                                      |                                                                                    |  |  |
|                                        |                                                                                                    | Contras centralizas associes, sociedades cientaricas                 |                                                                                    |  |  |
|                                        |                                                                                                    | Experiencia de cestión de lu                                         | omes nacionales e internacionales                                                  |  |  |
|                                        |                                                                                                    |                                                                      |                                                                                    |  |  |

**1. Idioma**: desplegable dónde se debe marcar el idioma con el que se quiere recibir el CVN. Éste sólo afectará al esqueleto del currículum pero no a la información que el investigador haya introducido, ya que el cuerpo no se traduce automáticamente.

**2. Dirección electrónica:** dónde queremos recibir el currículum en formato CVN. Se puede poner más de una dirección separándolas con (;). También puede incluir la dirección de alguien en copia (CC).

**3. Período de actividades científicas:** el investigador puede marcar la fecha de inicio y la de fin que desea que aparezca en su CVN. En caso de querer toda la información no hace falta poner nada en este apartado.

**4. Apartados:** podemos seleccionar todos los apartados o marcar aquellos que queremos que salgan en nuestro CVN. Se puede optar por seleccionar

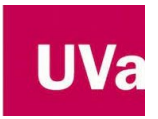

<u>Currículum Vítae Normalizado (CVN)</u> sólo aquellos campos que contengan información.

**5. Generar:** Una vez cumplimentadas todas las opciones ya podemos proceder a generar el CVN. Para ello, marcaremos la tecla "Generar". Nos aparecerá un aviso en el que nos dirá que se está procesando la petición y que en breves momentos recibiremos el currículum.

La generación efectiva se realiza a través de un servicio web externo al Portal de la **Uva**, proporcionado por la **FECYT**. Debido a esto, dependiendo del tamaño de su CV y de la velocidad de su conexión, el tiempo de descarga puede variar.

 Al cabo de unos minutos, recibirá en el correo electrónico informado, el CVN.

• Recuerde que el documento obtenido no puede ser modificado ya que se invalidará automáticamente. Cualquier actualización de los datos de su *currículum* deberá hacerse a través de la aplicación de Gestión de la Investigación de la UVa y generando de nuevo el CVN desde la misma.

• El documento que obtiene se abrirá en una ventana de su navegador a través del *plug-in* de **Acrobat Reader**. El documento está firmado digitalmente por la **FECYT** para garantizar su integridad. Esto significa que cualquier modificación posterior del documento lo invalidará para el uso para el que se ha creado: su presentación en convocatorias.